## CREATING FILES FOR PRINTING

## **1ST STEP: CONVERTING FILES TO PDF**

You can only print PDF documents, JPEG and TIFF files via USB flash drive.

Please convert all other file formats to PDF beforehand.

Example: Converting a Word file (docx):

Open the Word document on a computer and select a storage location with **Datei**  $\rightarrow$  **Speichern unter** (File  $\rightarrow$  Save as). Select **PDF** as filetype beforehand.

| 🛖 Homeverzeichni 🗸 |                                                                                                    |
|--------------------|----------------------------------------------------------------------------------------------------|
| Dateiname:         | Vorlesung_1                                                                                                    |
| Dateityp:          | Word-Dokument                                                                                                    |
| Autoren:           | Word-Dokument<br>Word Dokument mit Makros<br>Word 97-2003-Dokument<br>Word Vorlage<br>Word Vorlage mit Makros<br>Word 97-2003-Vorlage |
| Ordner ausblende   | PDF                                                                                                    |
|                    | APS-DOKUMANT                                                                                                    |

## 2ND STEP: CREATING PDF FOR PRINTING; SEVERAL PAGES PER SHEET

Open your PDF document using the browser Microsoft Edge. (Right click – Open with  $\ldots$ )

Click on the **printer** symbol.

Only now you can set special print settings, not at the copier later on.

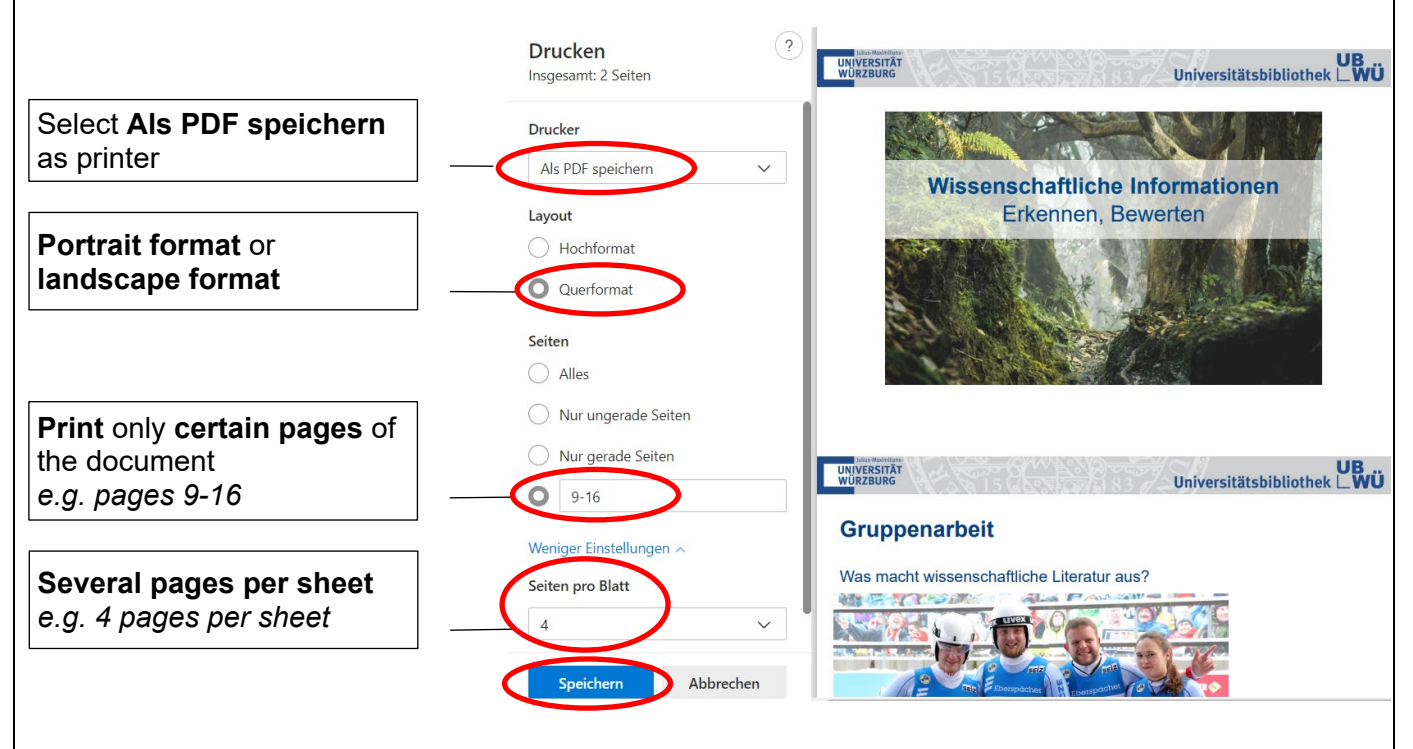

By clicking **Speichern** (Save) you create a **new PDF document** with the pages selected for printing and with the desired pages per sheet.

## **3RD STEP: SAVING TO USB**

Save the new PDF on a USB flash drive.

See **PRINTING FROM USB FLASH DRIVE** for further information.